# аэропр 🗞 эксперт

# Руководство пользователя Модуль «Таблица Воздухообмена»

## 1. Введение

Модуль «Таблица Воздухообмена» платформы **Аэропро.Эксперт** предназначен для быстрого заполнения таблицы воздухообмена.

# 2. Глоссарий

- Таблица Воздухообмена: Основной рабочий инструмент модуля, где собраны данные по помещениям, рассчитанные расходы воздуха, обозначения систем.
- Экспликация: Список помещений объекта с указанием их характеристик (наименование, номер, площадь и т.д.). В контексте модуля используется для импорта исходных данных из файла Excel.
- Баланс (воздушный): Соотношение между количеством приточного (подаваемого) и вытяжного (удаляемого) воздуха в помещении:
  - П = В: Приток равен вытяжке.

П ≠ В: Приток не равен вытяжке.

**Только приток / Только вытяжка**: В помещении организована только подача или только удаление воздуха.

- Кратность воздухообмена: Параметр, показывающий, сколько раз воздух в помещении полностью обновляется за один час. Рассчитывается как отношение часового расхода воздуха к объему помещения.
- Расход воздуха (L): Объем воздуха, подаваемый или удаляемый из помещения за единицу времени, м<sup>3</sup>/ч.
- Местный отсос (М.О.): Локальная вытяжная система, предназначенная для удаления вредных веществ или избытков тепла/влаги непосредственно от источника их выделения (например, вытяжной зонт над плитой, отсос от станка).
- Приток: Подача свежего или подготовленного воздуха в помещение.
- Вытяжка: Удаление отработанного или загрязненного воздуха из помещения.
- Однотипные помещения: Функция для быстрого копирования параметров воздухообмена (баланс, метод расчета, системы) из одного помещения в другие схожие по назначению помещения.
- Потребитель (в расчете): Единица оборудования или элемент, для которого нормируется расход воздуха (например, санитарный прибор – унитаз, писсуар; единица технологического оборудования).

# аэропр 🕭 эксперт

- Система (вентиляции): Группа помещений, обслуживаемых одной установкой (напр. П1 — приточная система 1).
- Справочник Воздухообмена: Встроенная база данных с нормативными требованиями по воздухообмену для различных типов помещений согласно СП и другим документам.

# 3. Быстрый старт

#### 3.1 Создание новой таблицы

- 1. В левом меню выберите пункт «Все расчеты → Таблица Воздухообмена».
- 2. Нажмите кнопку «+ Создать».

3. Заполните поля всплывающего окна: введите название таблицы, выберите проект или создайте новый.

4. Нажмите «Создать» – появится пустая таблица.

| <b>≡</b> аэропр⊛эксперт                                           |                                                                |                      |            | (             | Аэропро.Эксперт_аккаунт 1 Выйти    |
|-------------------------------------------------------------------|----------------------------------------------------------------|----------------------|------------|---------------|------------------------------------|
| <ul><li></li></ul>                                                | Корпус 1 2<br>Таблица возаухорбмена Сокраняется автоматически. |                      |            |               | Сформировать расчет                |
| Расчеты аэродинамики<br>и систем ПДВ                              | Корпус 💙 Этаж 💙 Помещение 💙 Обозначение системы                | v                    |            |               |                                    |
| Таблица Воздухообмена                                             | Корпус/Отсек Этаж/ № Начисенование поненности Площадь, Выс     | Площадь, Высота, Объ | ем, Кол-во | Кратность об/ | ч Расход воздуха м <sup>3</sup> /ч |
| Q Desfee efemanen                                                 | или иное Уровень помещения                                     | M <sup>2</sup> M M   | з людей    | Приток Вытя   | жка Приток Вытяжка                 |
| <ul> <li>База знаний</li> <li>Справочник Воздухообмена</li> </ul> |                                                                | Нет данных           |            |               |                                    |
| Документация                                                      |                                                                |                      |            |               | Þ                                  |
| Руководство пользователя                                          | Добавить помещение Загрузить экспликацию Расход воздуха п      | ю системам           |            |               |                                    |
| Блог Аэропро.Эксперт                                              |                                                                |                      |            |               |                                    |
| Я Личный кабинет                                                  |                                                                |                      |            |               |                                    |
| Чат с экспертом                                                   |                                                                |                      |            |               |                                    |
| Обратная связь                                                    |                                                                |                      |            |               |                                    |

### 3.2 Импорт экспликации из Excel

Импорт удобен, когда у вас есть большой объем исходных данных.

1. Нажмите кнопку «Загрузить экспликацию».

2. В открывшемся окне скачайте шаблон Excel по ссылке «скачать шаблон Excel».

3. Заполните обязательные столбцы шаблона – они отмечены зеленым цветом («№ помещения» и «Наименование помещения»). Рекомендуем также сразу заполнять столбцы «Корпус/Отсек или иное», «Этаж/Уровень», «Площадь», «Высота». Так Вы ускорите свою работу. Столбцы, начиная с «Объем» и далее вправо, заполнятся программой. Заполнять эти столбцы в шаблоне не нужно.

| ≡ аэропр⊛эксперт                                                                                                    |                                                                                                    | Asponpo.hcnepr_aksayer 1            |
|----------------------------------------------------------------------------------------------------|----------------------------------------------------------------------------------------------------|-------------------------------------|
| Cranest     Connection     Connection     Conn | Koppry C 2     Tokowa mozycodowa Cooperanto samoonecc.      Kopry V 2mx V Documento V Documento como V      Kopry V 2mx V Documento V Documento como V      Kopry V 2mx V Documento V Documento como V      Kopry V 2mx V Documento V Documento como V      Kopry V 2mx V Documento V Documento Como V      Kopry V 2mx V Documento V Documento Como V      Kopry V 2mx V Documento Como V      Kopry V 2mx V Documento Como V      Kopry V Documento Como V      Kopry V Docum | Copposition according to the second |
| Справичник Водуссоблиння<br>Допунетівшия<br>Руководство пользователя<br>Блог Арагора-Лиссперт<br>(А. Линний кабитет                                                                                                    | Appyring Sectionnauron         Sargours Sectionnauron         Pacing Rodge Rodge Rodg                                     |                                     |
| He conception<br>Offense Cana                                                                                                    |                                                                                                    |                                     |

4. Перетащите заполненный файл в область загрузки или нажмите на ссылку для выбора файла.

5. После импорта данные появятся в таблице. Объем рассчитается автоматически сразу.

**Важно!** Экспликацию можно загрузить только **ОДИН** раз для каждой таблицы. Если добавлено хоть одно помещение, экспликацию также не получится загрузить.

# 4. Работа с помещениями

#### 4.1 Добавление помещения вручную

1. Нажмите «Добавить помещение».

2. Заполните карточку: «Корпус/Отсек», «Этаж», «№ помещения», «Наименование», «Площадь», «Высота». Объем (V) считается автоматически.

#### 4.2 Редактирование помещения

Дважды кликните по строке или нажмите значок **%**, чтобы открыть карточку помещения.

На карточке доступны:

- ссылка на «Справочник Воздухообмена»;
- выбор режима баланса (П = В, П ≠ В, Только приток, Только вытяжка);
- методы расчета расхода: «По людям», «По кратности», «По расходу», «По потребителю», «По ссылке».

#### 4.2.1 Расчет расхода воздуха

«По людям» – задайте число постоянных и временных людей и расход на 1 человека.

«По кратности» – укажите требуемую кратность (1/ч); расход вычисляется автоматически.

«По расходу» – введите итоговый расход вручную, м<sup>3</sup>/ч.

«По потребителю» – задайте число единиц оборудования и расход воздуха на единицу оборудования.

«По ссылке» – выберите помещения, вытяжку/приток которых нужно компенсировать. Расход будет равен их сумме и обновится автоматически при изменениях.

#### 4.3 Однотипные помещения

После настройки эталонного помещения нажмите «Однотипные помещения», отметьте другие помещения – их параметры скопируются. Связь с эталонным помещением далее не поддерживается.

#### 4.4 Местные отсосы (М.О.)

Включите переключатель «В помещении имеется местный отсос (М.О.)» и заполните таблицу: количество единиц, приток, вытяжка и обозначения систем.

#### 5. Фильтрация и анализ

Над таблицей доступны фильтры по корпусу, этажу, помещению и системе. Расходы притока и вытяжки внизу таблицы считаются **ТОЛЬКО** по видимым строкам – удобно проверять баланс отдельного этажа или быстро проверить расход системы.

# 6. Расход воздуха по системам

## 6.1 Открытие

Нажмите кнопку «Расход воздуха по системам».

## 6.2 Сводная таблица

Откроется окно с колонками «Система» и «Расход, м<sup>3</sup>/ч». Если в таблице уже были заполнены поля с обозначением системы, то во всплывающем окне отобразится суммарный расход по системам.

# 6.3 Добавление системы

1. Нажмите «Добавить систему».

2. Задайте наименование системы (например, «П1» или «В1»).

3. Выберите тип системы: «Приточная» или «Вытяжная» с помощью вкладок вверху формы.

4. Отметьте галочкой помещения, которые должны входить в систему (они показываются со своим расходом). Если помещение еще не имеет обозначения системы, галочка просто добавит его в создаваемую систему.

5. Нажмите «Продолжить» и подтвердите — строка с названием системы и суммой расходов появится в таблице.

6. Закройте окно или добавьте остальные системы.

#### 6.3.1 Быстрая привязка помещения без системы

Если в таблице уже есть помещение с рассчитанным расходом, но колонка «Обозначение системы» она пустая, можно сразу включить его в новую систему:

1. Откройте «Расход воздуха по системам» → «Добавить систему».

2. Заполните наименование и выберите тип.

3. В списке появятся помещения без систем. Поставьте галочку напротив нужного помещения.

4. После нажатия «Продолжить» выбранное помещение автоматически получит обозначение системы.

### 6.4 Скачивание

Нажмите «Скачать» внизу окна, чтобы получить файл Excel (.xlsx) с отчетом. Расход воздуха по системам сведен в таблицу (см. лист «Системы»).

### 7. Экспорт результатов

Нажмите «Сформировать расчет» – программа сформирует отчет в файле Excel (.xlsx).

### 8. Частые ошибки и советы

- Не заполнили обязательные столбцы шаблона данные не импортируются.
   Проверьте, чтобы отмеченные зеленым цветом колонки были заполнены.
- Пытаетесь повторно загрузить экспликацию функция работает однократно.
   Вносите правки вручную или создайте новую таблицу.
- Расход не рассчитывается убедитесь, что выбран верный режим баланса и метод расчета, а все исходные данные введены.
- Итоговый баланс «не сходится» проверьте, не применен ли фильтр, скрывающий часть строк.

#### СОВЕТЫ:

- Проверяйте исходные данные: перед началом расчетов убедитесь в корректности внесенных данных о помещениях (особенно площади и высоты, так как они напрямую влияют на расчеты по кратности).
- Используйте поле «Примечание»: Записывайте в него важные допущения, особые требования или нестандартные решения по конкретному помещению.
   Это поможет вспомнить логику расчета позже или передать информацию коллегам.
- Используйте «Справочник Воздухообмена»: не пренебрегайте встроенным справочником для быстрой проверки нормативных требований к воздухообмену.
- Активно применяйте фильтры: для проверки баланса по этажам или отдельным системам используйте фильтры над таблицей. Помните, что итоговые суммы притока и вытяжки считаются только по видимым (отфильтрованным) строкам.
- Будьте внимательны с «Однотипными помещениями»: эта функция экономит время, но помните, что после применения связь между помещениями не сохраняется.

# 9. Заключение

Теперь Вы готовы приступить к расчетам в «Таблице Воздухообмена». При возникновении вопросов напишите в чат поддержки платформы.

Успешной работы!